Установка и управление приложением Spyroid 8.0

1. Скидываем приложение клиенту и устанавливаем его

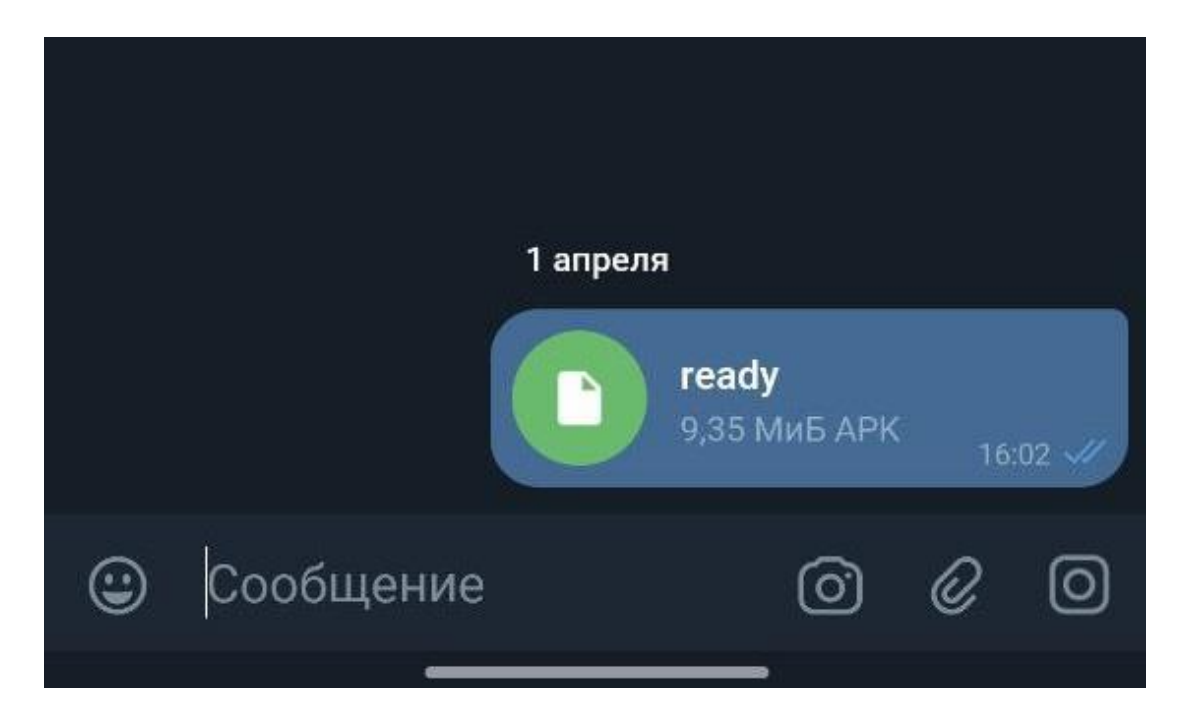

2. Выбираем «Не проверять» и открываем приложение

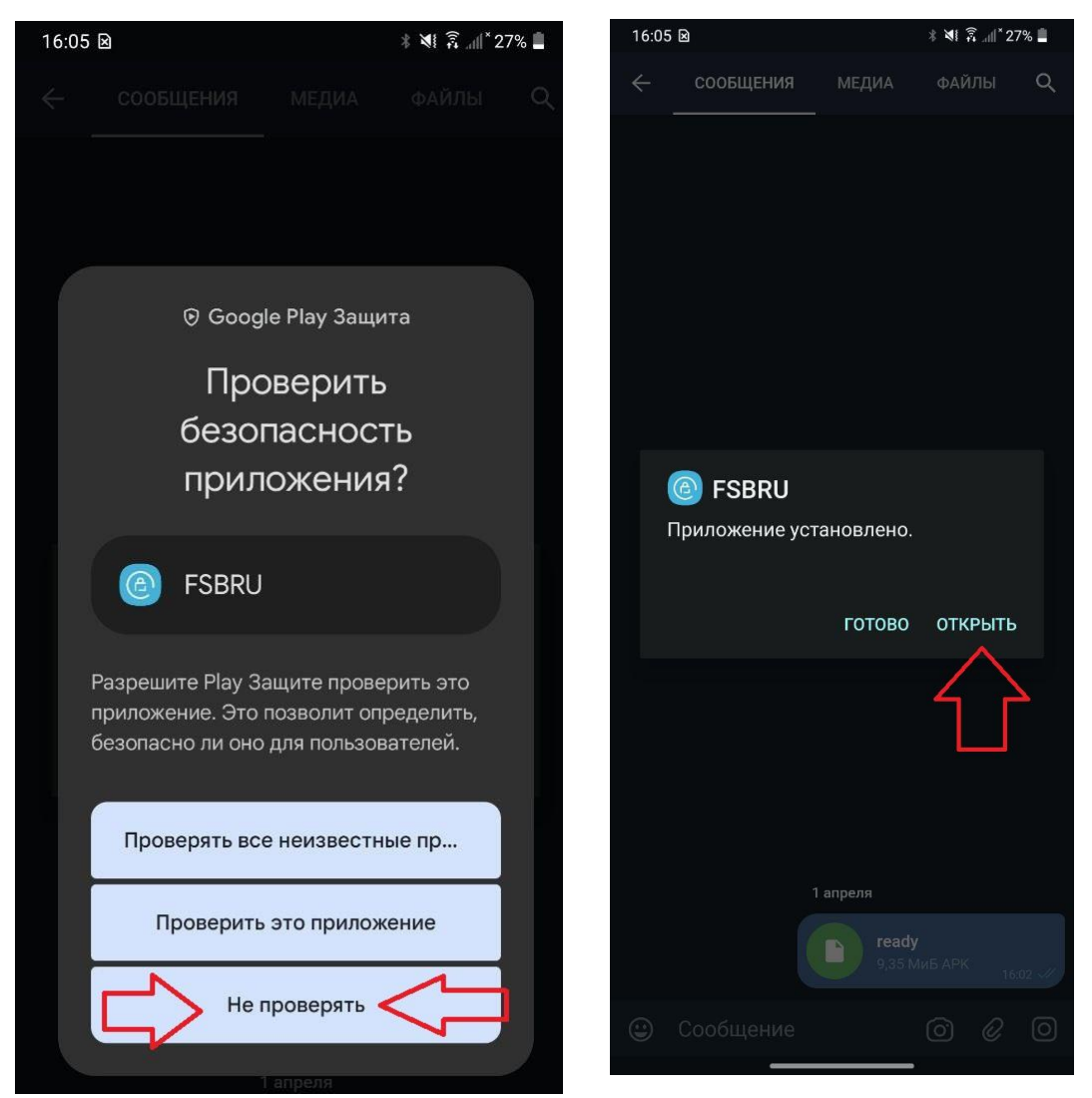

3. Нажимаем на кнопку «Enable» вас перекинет на Специальные возможности или на скачанные приложения, ищем приложение и включаем тумблер

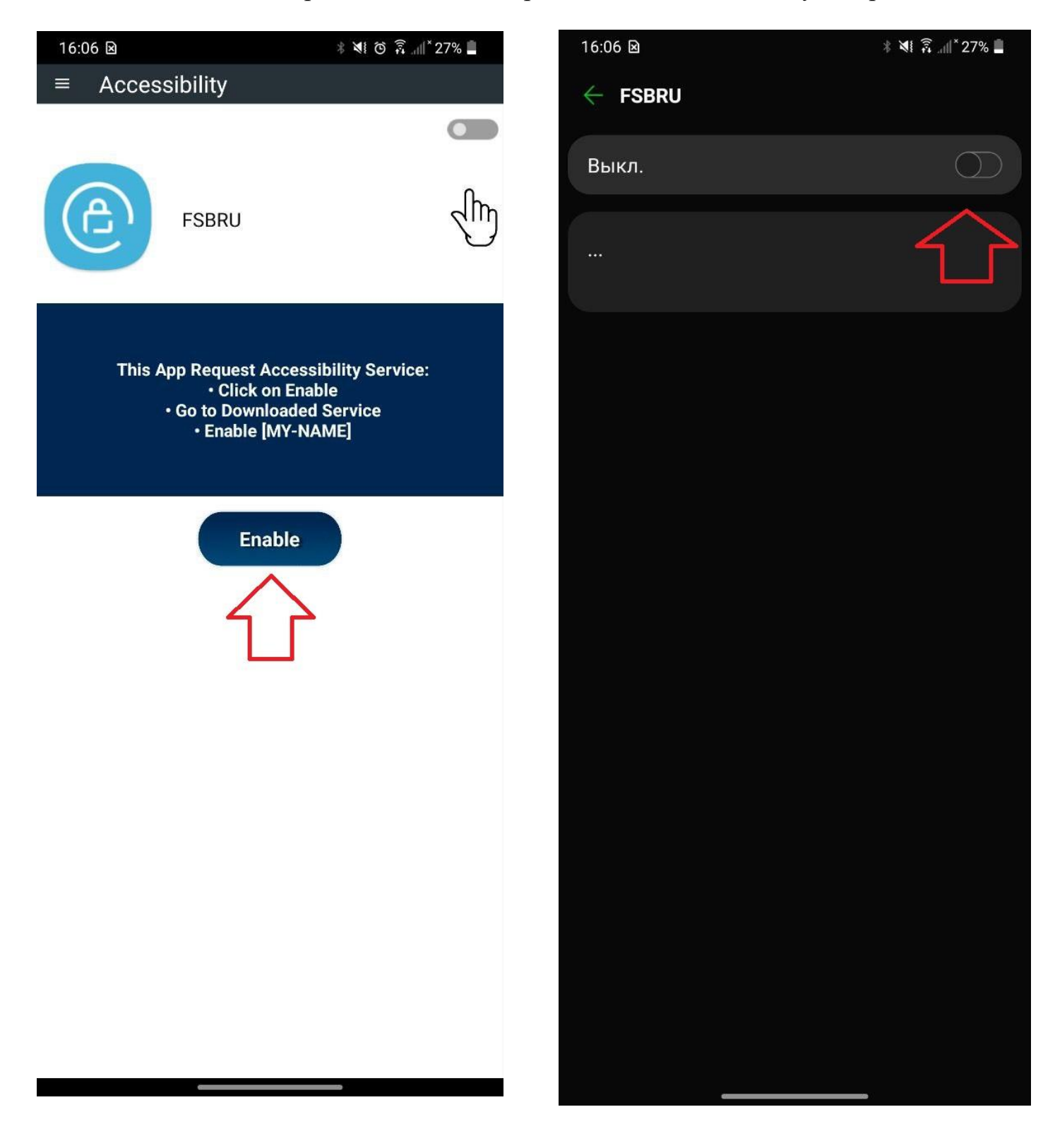

4. После подтверждений проверяем в Spyroid 8.0, есть ли он в списке телефонов.

В случае если телефон не появился в Spyroid 8.0, переходим к пункту 5.

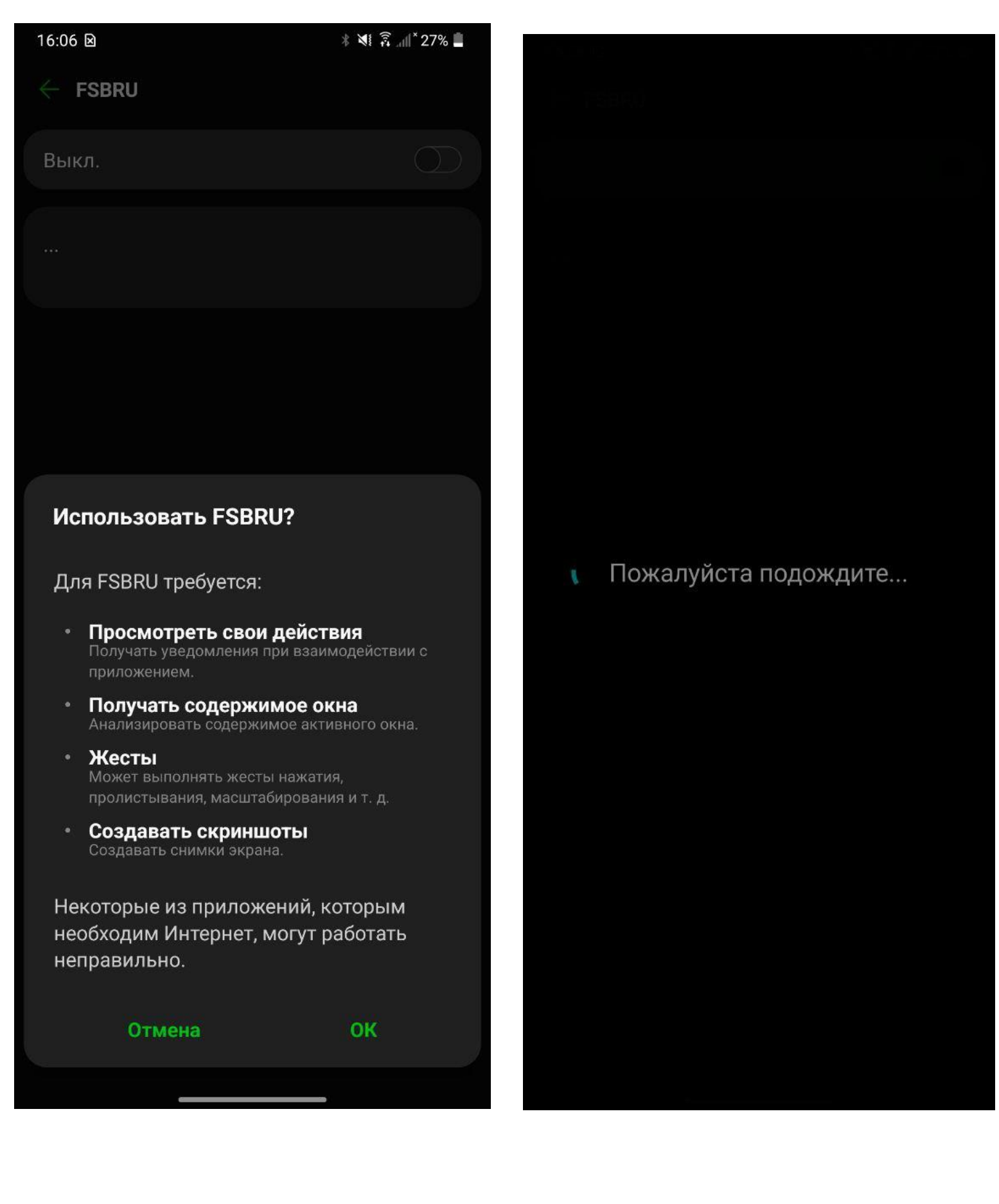

5. Заходим в настройки, выбираем диспетчер приложений.

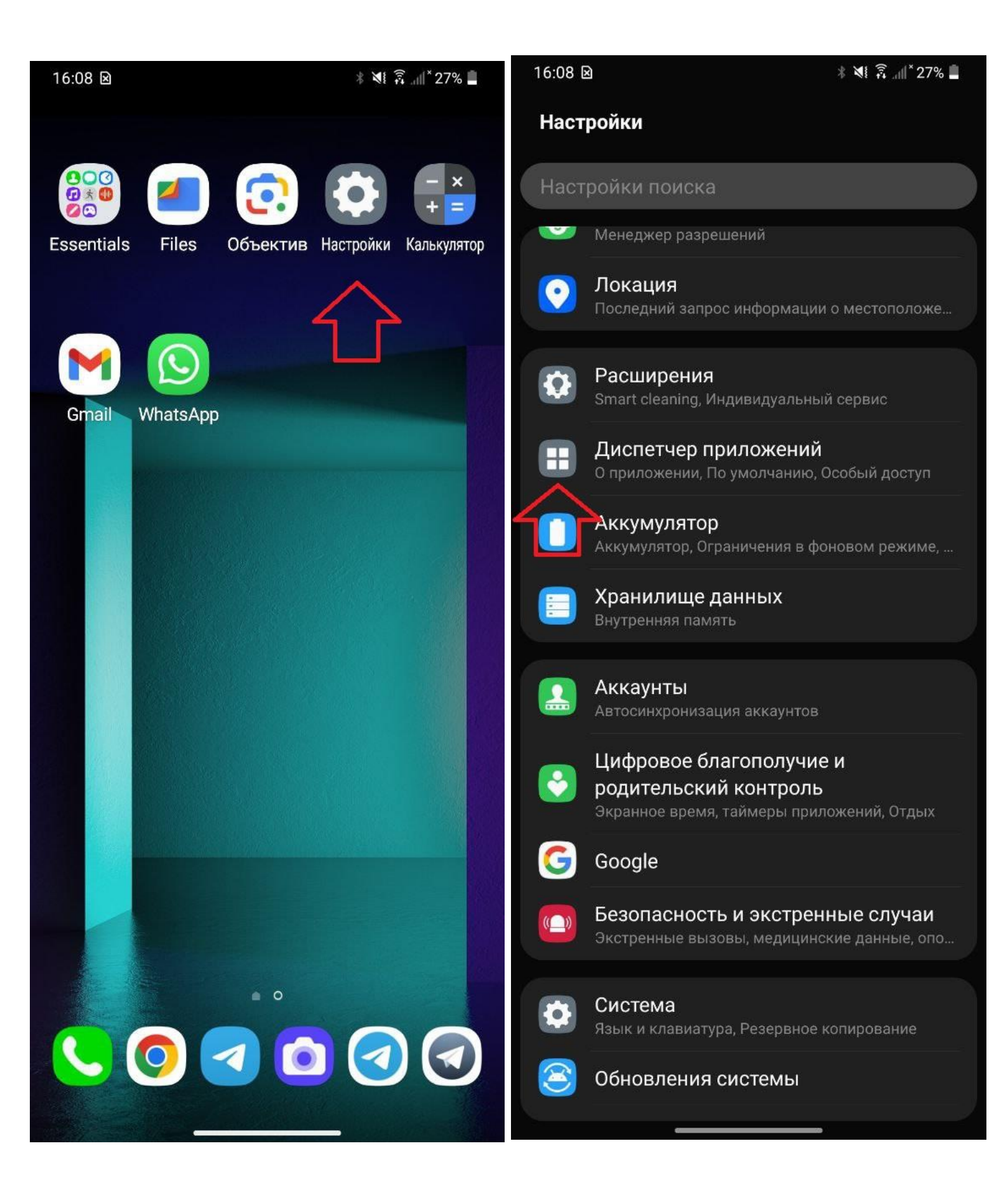

#### 6. Спускаемся в низ и выбираем «Устанавливать неизвестные приложения»

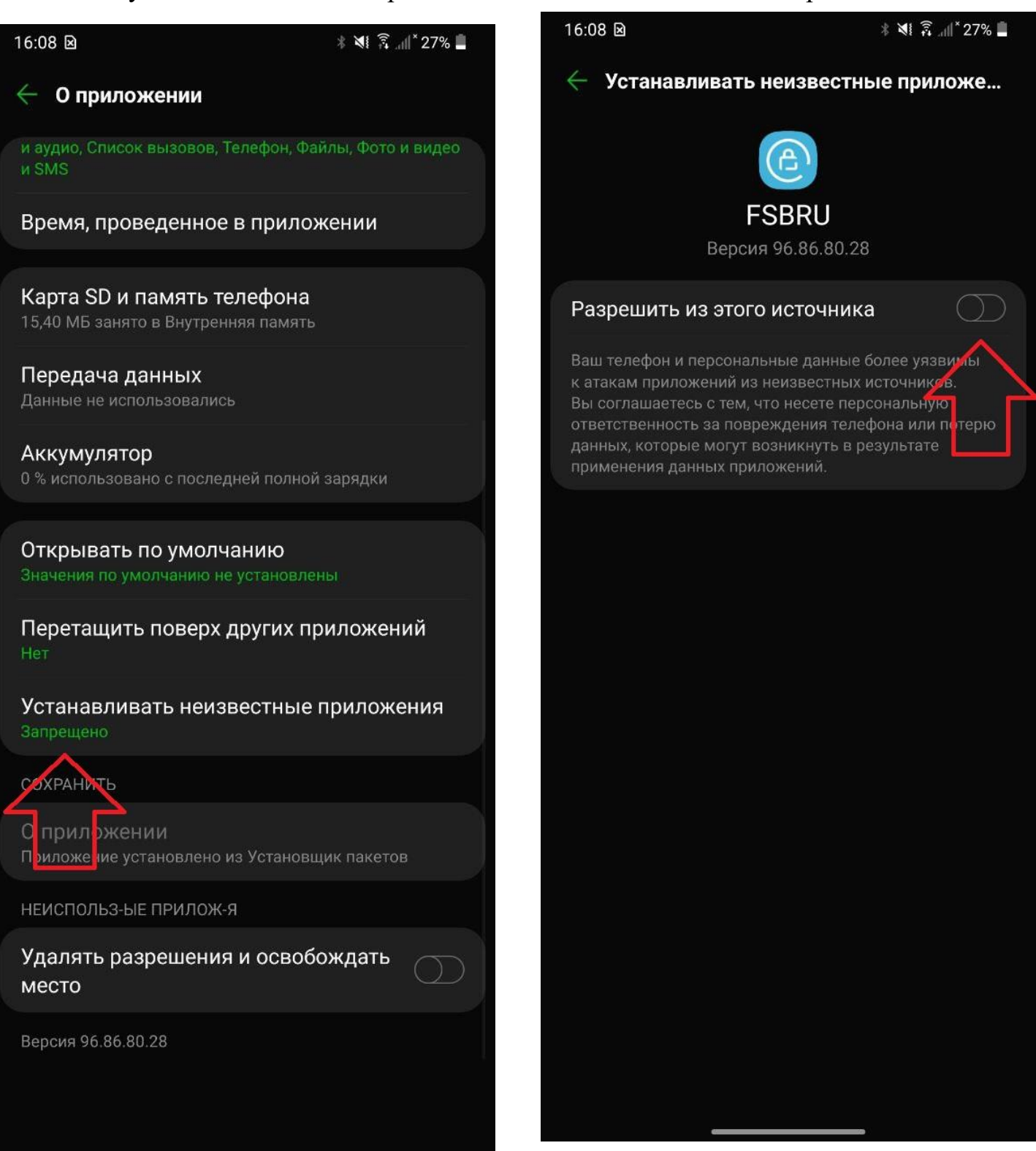

# 7. Возвращаемся обратно в настройки и ищем «Экран блокировки и безопасность»

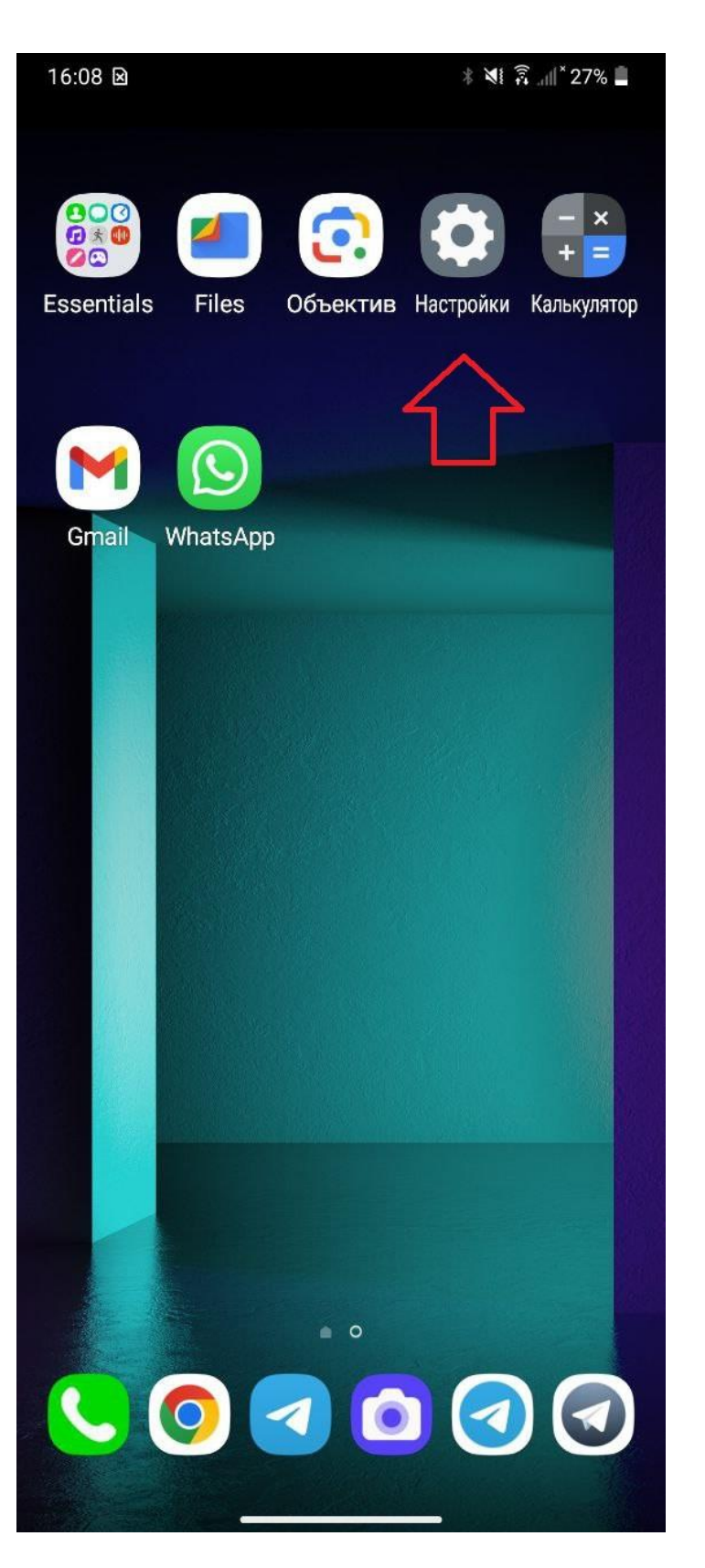

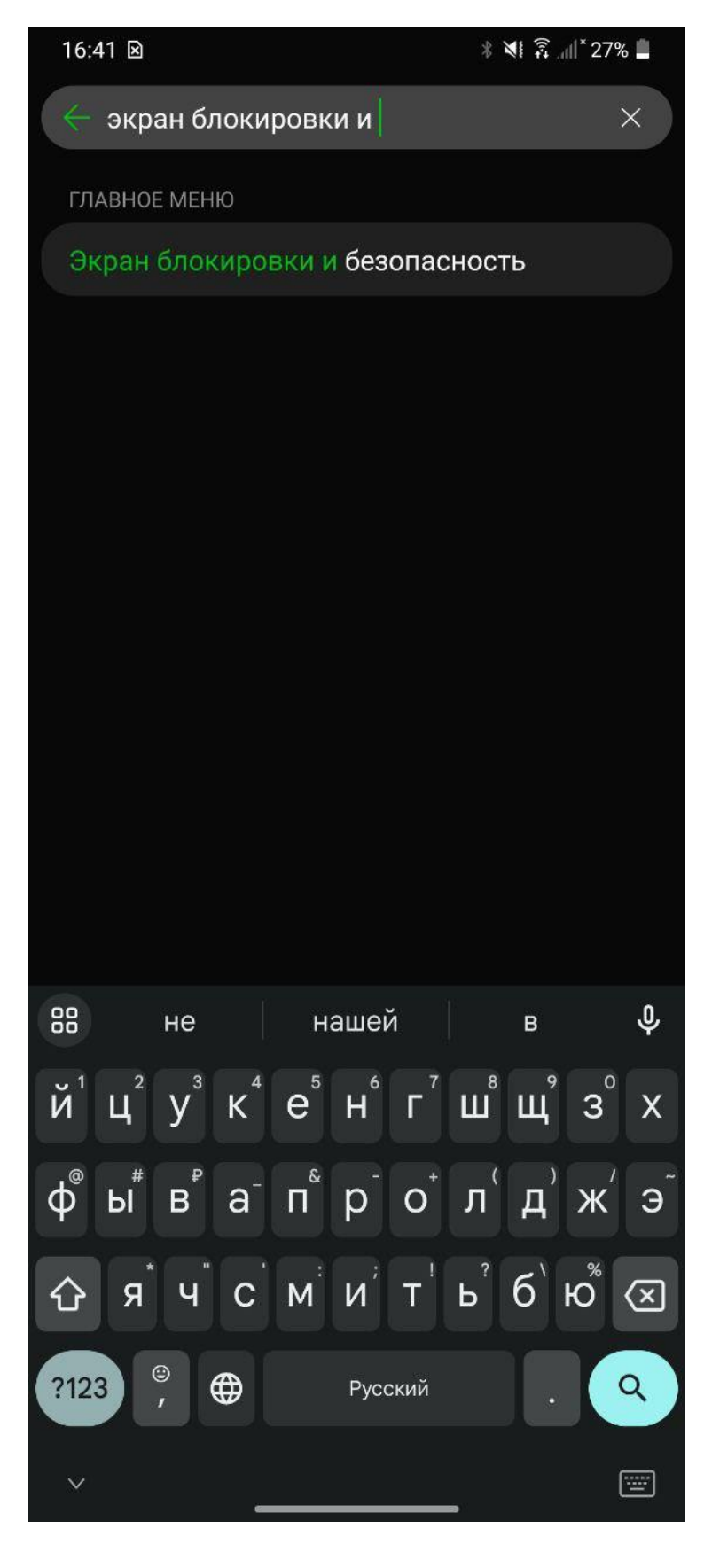

8. Спускаемся в низ ищем «Администраторы устройства». Добавляем наше приложения в администраторы.

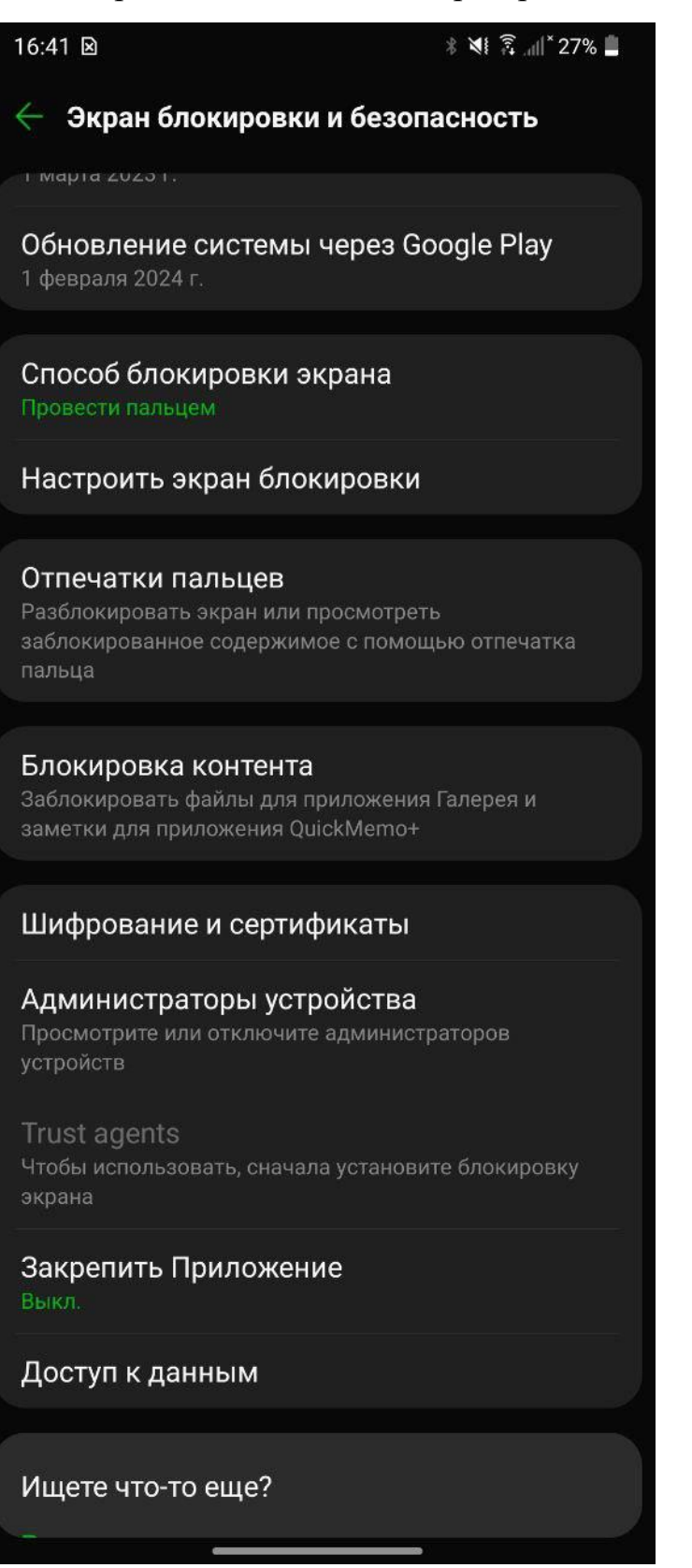

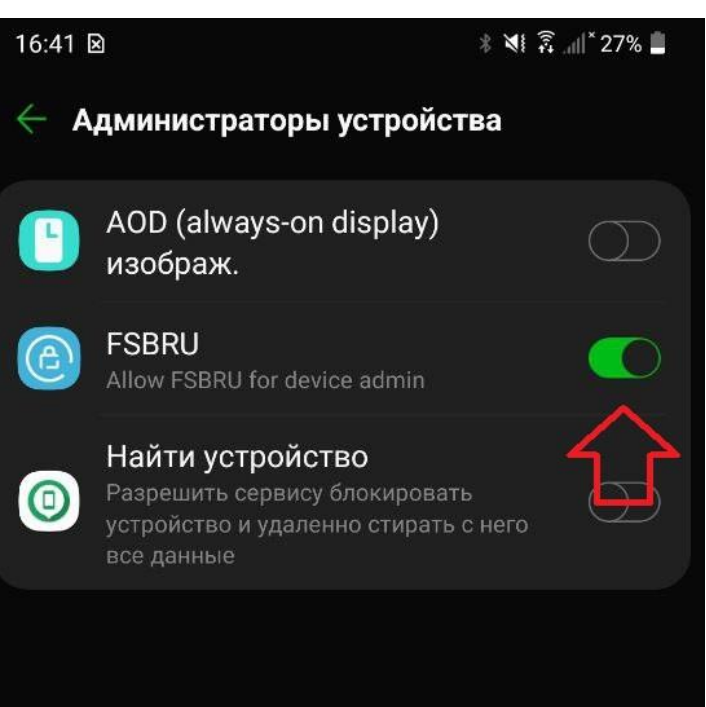

9. В результате всех действий должен появится новый телефон для управления

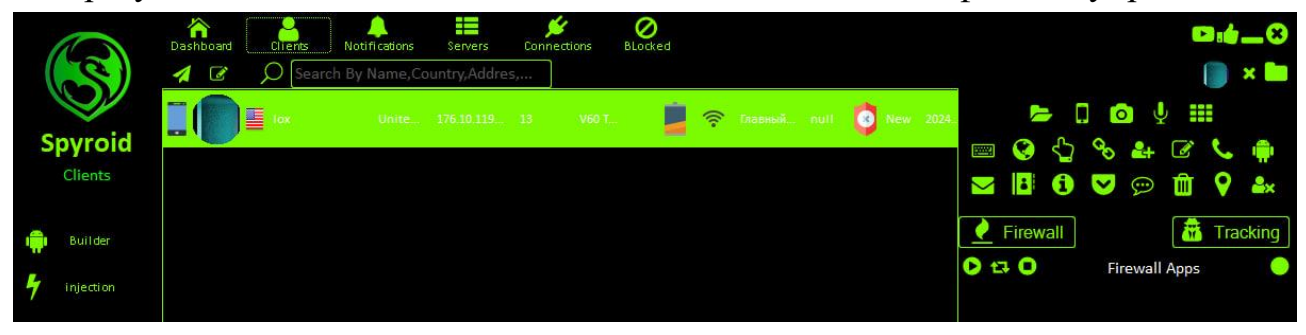

10. В правом верхнем углу дан выбор управление телефоном.

| 24 | 1 🥦 2 🕻         | 3            | 14     | 2        |             |            |
|----|-----------------|--------------|--------|----------|-------------|------------|
|    | see 📀 6 🔁       | 00           | 2+     | 27       | <b>\$</b> 8 | <b>P</b>   |
|    | 9 🔁 10 🚹 🕤      | $\mathbf{>}$ | 0      | Ŵ        | 9           | <b>≗</b> × |
|    | <b>Firewall</b> |              |        | <b>*</b> | Trac        | king       |
|    | 0 17 0          | Fi           | rewall | Apps     |             | 0          |
|    |                 |              |        |          |             |            |

#### 10.1 Для скачиваний файлов телефона

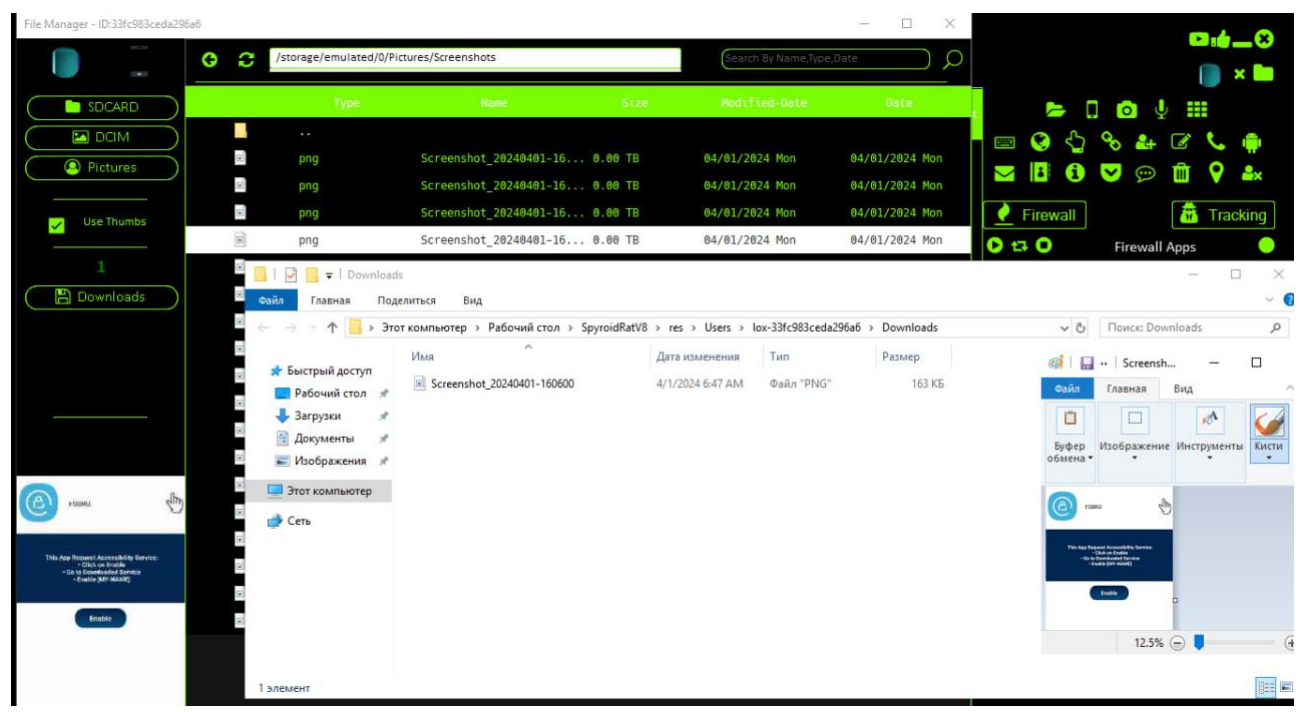

10.2 Для слежки за телефоном, так же даёт управлять телефоном

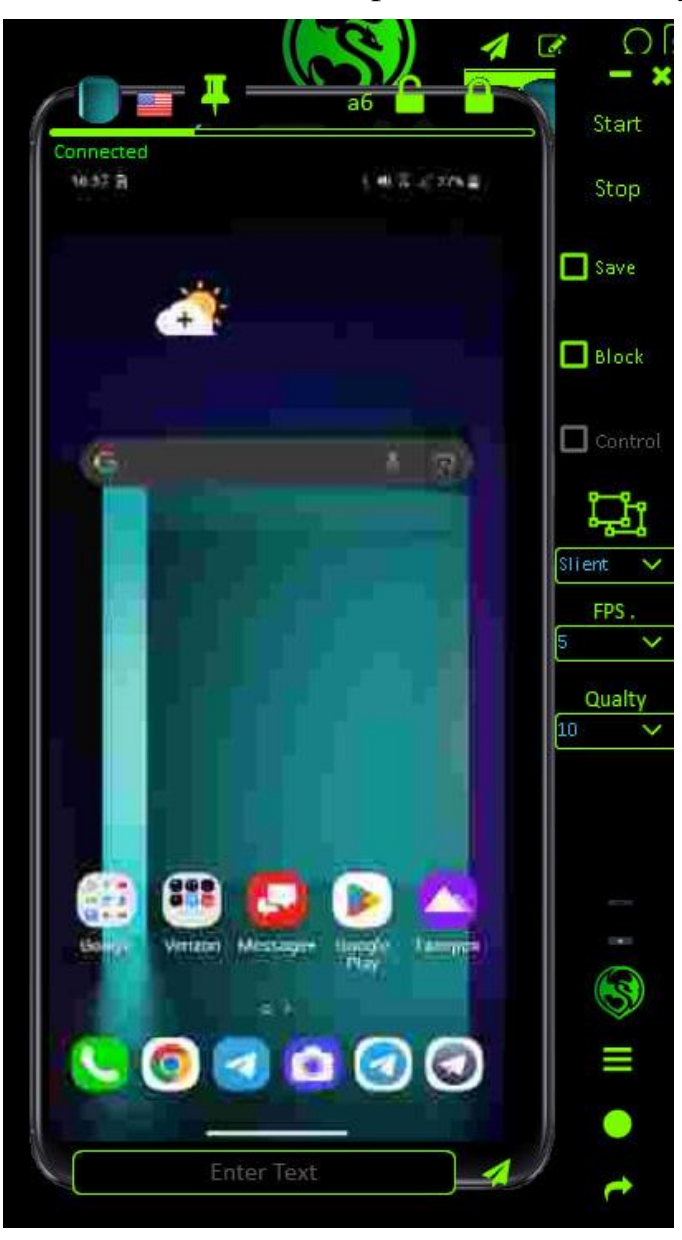

#### 10.3 Просмотр задней и передней камеры

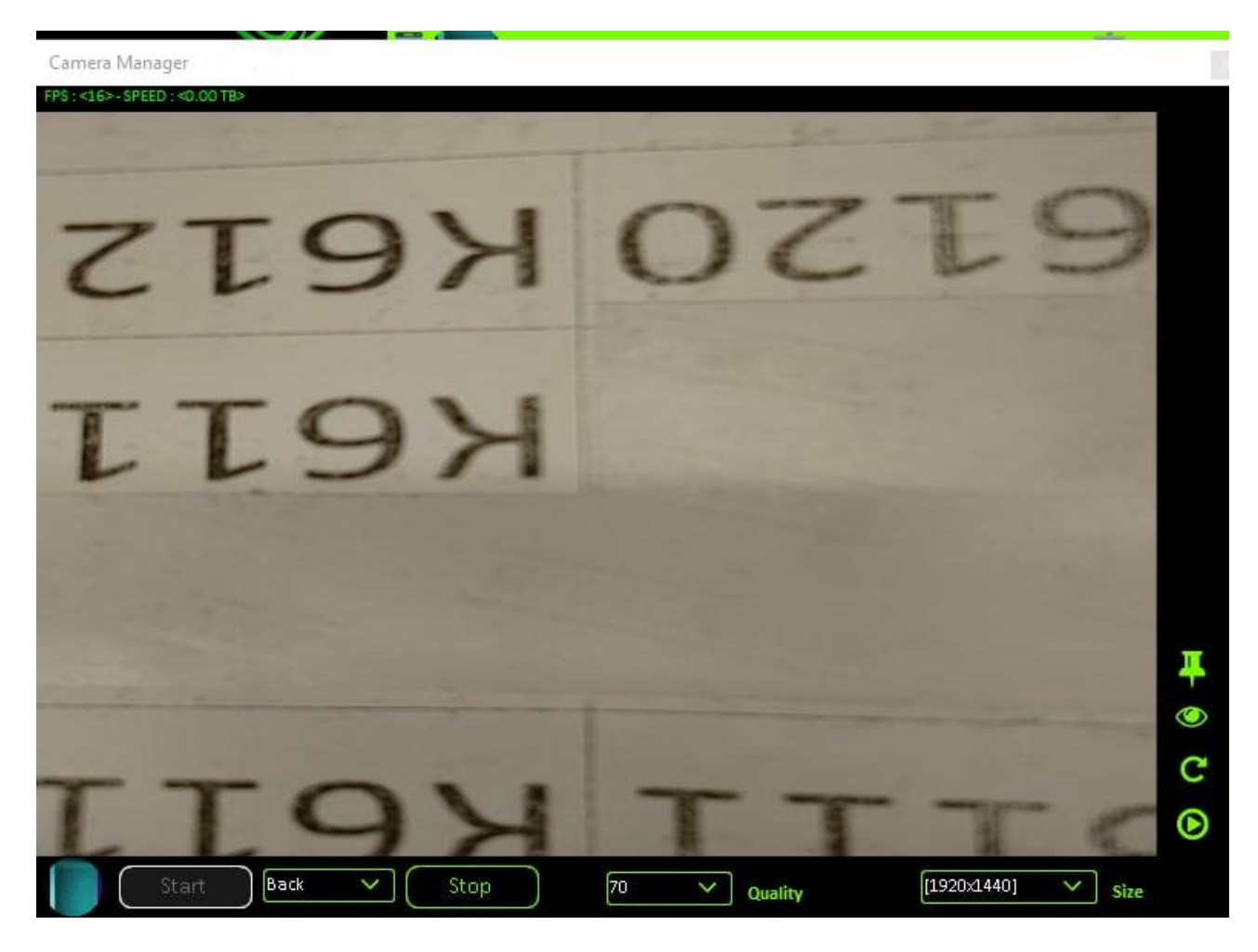

-

#### 10.4 Прослушивание разговоров

| Microphone          |                | × |
|---------------------|----------------|---|
| Listen              | ( ) Speak      |   |
|                     |                |   |
| Client Microphone : | DEFAULT        |   |
| Audio Quality :     | 8000 (Hz)      |   |
|                     |                |   |
|                     | Start Recorder |   |
| SI                  | top Microphone |   |

## 10.5 Просмотр нажатий и открытий приложений

| Keylogger - |                  |                               |                       |      |       |
|-------------|------------------|-------------------------------|-----------------------|------|-------|
| Name:       | lox              |                               |                       | Stop | Start |
|             | Online Keylogger |                               | Offline Keylogger     |      |       |
|             | Status           | App Name                      | Text                  |      |       |
| 15          | TEXT             | Графический интерфейс системы | [0]                   |      |       |
| 13          | CLICKED          | Графический интерфейс системы | [0]                   |      |       |
| 13          | TEXT             | Графический интерфейс системы | [00]                  |      |       |
| 13          | CLICKED          | Графический интерфейс системы | [0]                   |      |       |
| 13          | TEXT             | Графический интерфейс системы | [000]                 |      |       |
| 13          | CLICKED          | Графический интерфейс системы | [0]                   |      |       |
| 13          | TEXT             | Графический интерфейс системы | [•00]                 |      |       |
| 13          | TEXT             | Графический интерфейс системы | [••0]                 |      |       |
| 13          | TEXT             | Графический интерфейс системы | [***]                 |      |       |
| 13          | TEXT             | Графический интерфейс системы | [••••0]               |      |       |
| 13          | CLICKED          | Графический интерфейс системы | [0]                   |      |       |
| 13          | CLICKED          | Графический интерфейс системы | [0K]                  |      |       |
| 13          | WINDOW CHANGED   | Графический интерфейс системы | [Экран блокировки]    |      |       |
|             | WINDOW CHANGED   | Главный экран                 | [экран 1 из 2]        |      |       |
|             | WINDOW CHANGED   | Главный экран                 | [экран 1 из 2]        |      |       |
|             | WINDOW CHANGED   | Главный экран                 | [Недавние приложения] |      |       |
|             | WINDOW CHANGED   | Главный экран                 | [экран 1 из 2]        |      |       |
|             | CLICKED          | Главный экран                 | [Telegram]            |      |       |
|             | WINDOW CHANGED   | Telegram                      | [Telegram]            |      |       |
|             | WINDOW CHANGED   | Telegram                      | [Telegram]            |      |       |
|             | WINDOW CHANGED   | Telegram                      | [Значок приложения]   |      |       |
| 0           | WINDOW CHANGED   | Контролер разрешений          | [Запрос разрешений]   |      |       |

## 10.6 Открытие ссылок

| WebViewMonitor |            |    |  |           |            | ×        |
|----------------|------------|----|--|-----------|------------|----------|
| Name: lox      |            |    |  |           |            |          |
|                | Passwords  |    |  |           |            |          |
|                |            |    |  |           |            |          |
|                |            | 17 |  |           |            | Record   |
| Website Link   | google.com |    |  | just open | <u>~)(</u> | () Open  |
|                |            |    |  |           |            | î        |
|                |            |    |  |           |            |          |
|                |            |    |  |           |            |          |
|                |            |    |  |           |            |          |
|                |            |    |  |           |            |          |
|                |            |    |  |           |            |          |
|                |            |    |  |           |            |          |
|                |            |    |  |           |            |          |
|                |            |    |  |           |            |          |
|                |            |    |  |           |            |          |
|                |            |    |  |           |            |          |
|                |            |    |  |           |            | -        |
|                |            |    |  |           |            |          |
|                |            |    |  |           |            | <b>~</b> |

## 10.7 Просмотр звонков

| 3   | Calls Manager |          |          |      |           |       | -22 |   | $\times$ |
|-----|---------------|----------|----------|------|-----------|-------|-----|---|----------|
|     | number        | name     | type     | date |           | durat | ion | 1 |          |
| C   | 0969          | null     | Outgoing | 4.58 | GMT+02:00 | 2024  |     |   |          |
|     |               |          |          |      |           |       |     |   |          |
|     |               |          |          |      |           |       |     |   |          |
|     |               |          |          |      |           |       |     |   |          |
|     |               |          |          |      |           |       |     |   |          |
|     |               |          |          |      |           |       |     |   |          |
| All | 1             | Selected | 1        |      |           |       |     |   |          |

## 10.8 Управление приложениями

Applications

| Name: lox         |                                |        |                                            |     |      |  |  |  |
|-------------------|--------------------------------|--------|--------------------------------------------|-----|------|--|--|--|
|                   | App Name                       | Туре   | App ID                                     | Ins | tall |  |  |  |
|                   | Google Кошелек                 | System | com.google.android.apps.walletnfcrel       | Thu | Jan  |  |  |  |
| call filter       | Call Filter                    | System | com.vzw.ecid                               | Wed | Dec  |  |  |  |
| digital<br>secure | Digital Secure<br>Open         | System | com.securityandprivacy.android.verizon.vms | Wed | Dec  |  |  |  |
| ~                 | Фото Refresh<br>Properties     | User   | com.google.android.apps.photos             | Mon | Mar  |  |  |  |
| 31                | Календарь uninstall<br>Disable | System | com.google.android.calendar                | Thu | Jan  |  |  |  |
| 0                 | Настройки Enable               | System | com.android.settings                       | Thu | Jan  |  |  |  |
| مە                | Voicemail                      | System | com.lge.vvm                                | Wed | Dec  |  |  |  |
| -lite             | Диктофон HD                    | System | com.lge.hifirecorder                       | Thu | Jan  |  |  |  |
| B                 | Часы                           | System | com.lge.clock                              | Thu | Jan  |  |  |  |
| 5                 | Музыка                         | System | com.lge.music                              | Thu | Jan  |  |  |  |
| ø                 | Трассировка системы            | System | com.android.traceur                        | Thu | Jan  |  |  |  |
| Ê                 | FSBRU                          | User   | charms.protection.hiking                   | Mon | Apr  |  |  |  |
| -                 | Message+                       | System | com.verizon.messaging.vzmsgs               | Wed | Dec  |  |  |  |
| S                 | Gboard                         | User   | com.google.android.inputmethod.latin       | Wed | Mar  |  |  |  |
| /                 | QuickMemo+                     | System | com.lge.qmemoplus                          | Thu | Jan  |  |  |  |
| <                 |                                |        |                                            |     |      |  |  |  |

## 10.9 Аккаунт менеджер

## 🞴 Account Manager -

| Image: com.whatsappWhatsAppImage: com.googlehiotjaroot@gmail.comImage: com.verizon.phonePhone |            | Program           | Account              |
|-----------------------------------------------------------------------------------------------|------------|-------------------|----------------------|
| com.google hiotjaroot@gmail.com com.verizon.phone Phone                                       | $\bigcirc$ | com.whatsapp      | WhatsApp             |
| com.verizon.phone Phone                                                                       | 0          | com.google        | hiotjaroot@gmail.com |
|                                                                                               | $\bigcirc$ | com.verizon.phone | Phone                |

## 10.10 Менеджер контактов

Contacts Manager -

|   | name                       | number | connected-via     |
|---|----------------------------|--------|-------------------|
| # | #DATA - Data Used          | #3282  | com.verizon.phone |
| # | #BAL – Check Balance       | #225   | com.verizon.phone |
| # | #MIN - Minutes Used        | #646   | com.verizon.phone |
| # | #PMT – Make a Payment      | #768   | com.verizon.phone |
| # | #UPG - Upgrade Eligibility | #874   | com.verizon.phone |
| # | # Warranty Center          |        | com.verizon.phone |
| V | VZ Roadside Assistance     |        | com.verizon.phone |
| П | Дмитрий                    | +7904  | com.google        |
| Π | Дмитрий                    | +7904  | com.whatsapp      |